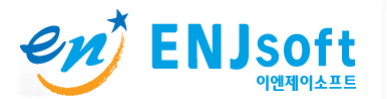

속성(R)

이더넷 네트워크 (우측마우스 클릭) > 속성 열기

#### HD301+ PC접속방법

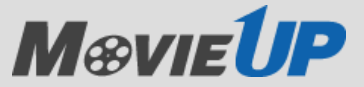

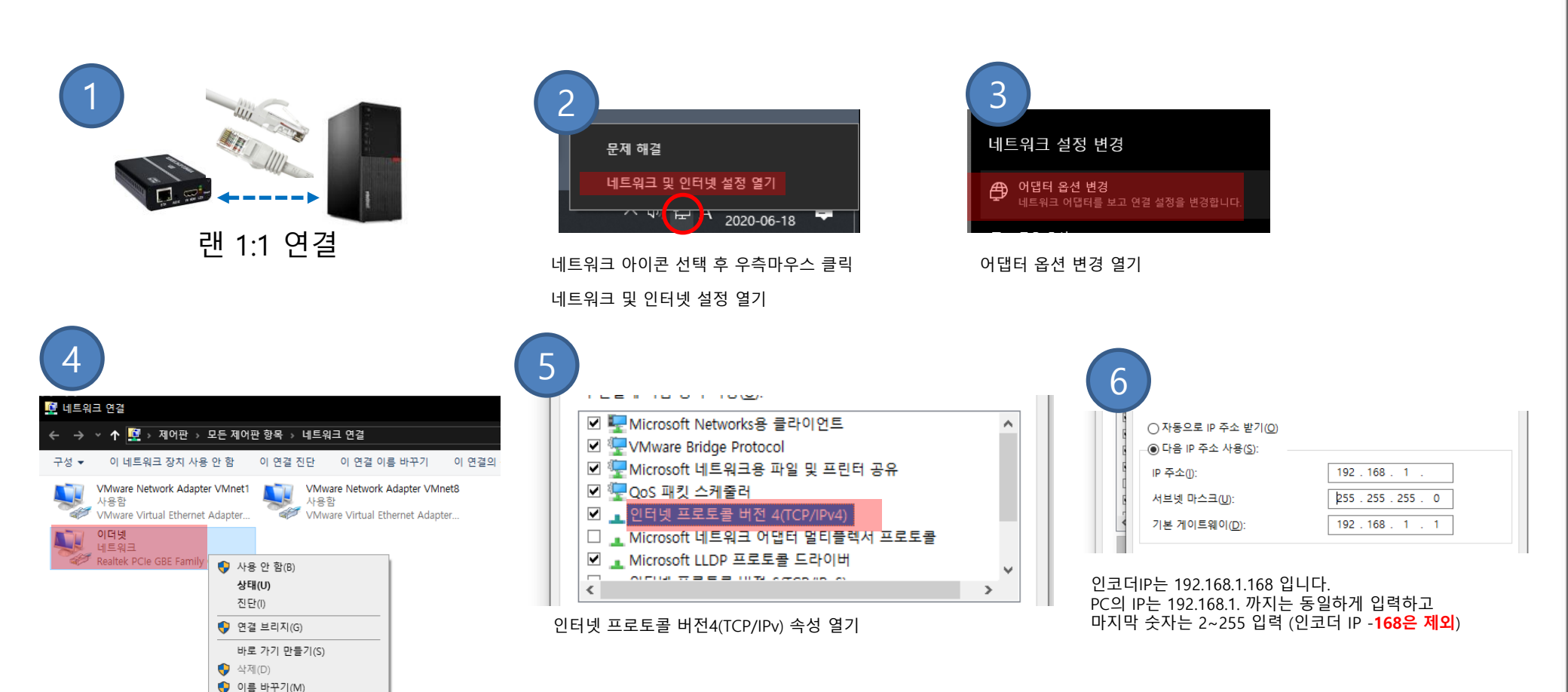

en ENJsoft

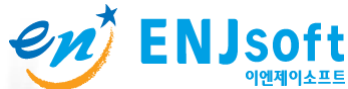

## ENJsoft HD301+ / 고정 IP 변경방법

## M@vie1P

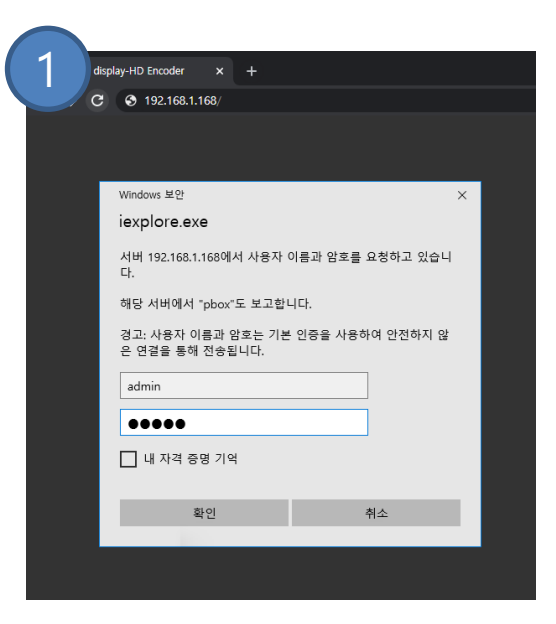

인터넷 주소창에 192.168.1.168 접속합니다. 계정정보는 아이디 admin 패스워드 admin 입니다

| Network settings-HD Encoder | × +               |           |                          |  |  |  |
|-----------------------------|-------------------|-----------|--------------------------|--|--|--|
| ← → C ▲ 주의 요함   1           | 92.168.1.168/Setl | NetE.html |                          |  |  |  |
| 2 Movie UP<br>HD301 Plus    |                   |           |                          |  |  |  |
| 🖵 Status                    | Netv              | vork      |                          |  |  |  |
| Network                     |                   |           |                          |  |  |  |
| Network                     |                   | DHCP :    | Disable 🗸                |  |  |  |
|                             |                   | IP :      | 192.168.1.168            |  |  |  |
|                             |                   | Netmask : | 255.255.255.0            |  |  |  |
| B HDMI 2nd                  |                   | Gateway : | 192.168.1.1              |  |  |  |
| C Extended                  |                   | DNS1 :    | 8.8.8.8                  |  |  |  |
| System                      |                   | DNS2 :    | 168.126.63.1             |  |  |  |
|                             |                   | MAC :     | 80:7F:6F:10:00:01        |  |  |  |
|                             |                   | CMS :     | tv.enjsoft.com/hd301plus |  |  |  |
|                             |                   |           | Apply                    |  |  |  |
|                             |                   |           |                          |  |  |  |

- 1. IP, Netmask, Gateway 변경 2. Apply 클릭
- 3. 인코더 전원 **재부팅**

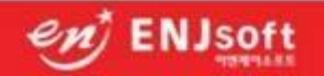

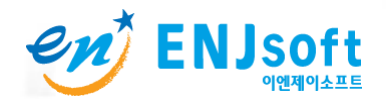

## ENJsoft HD301+ / DHCP활성화

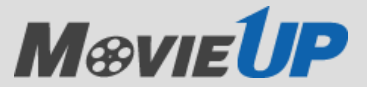

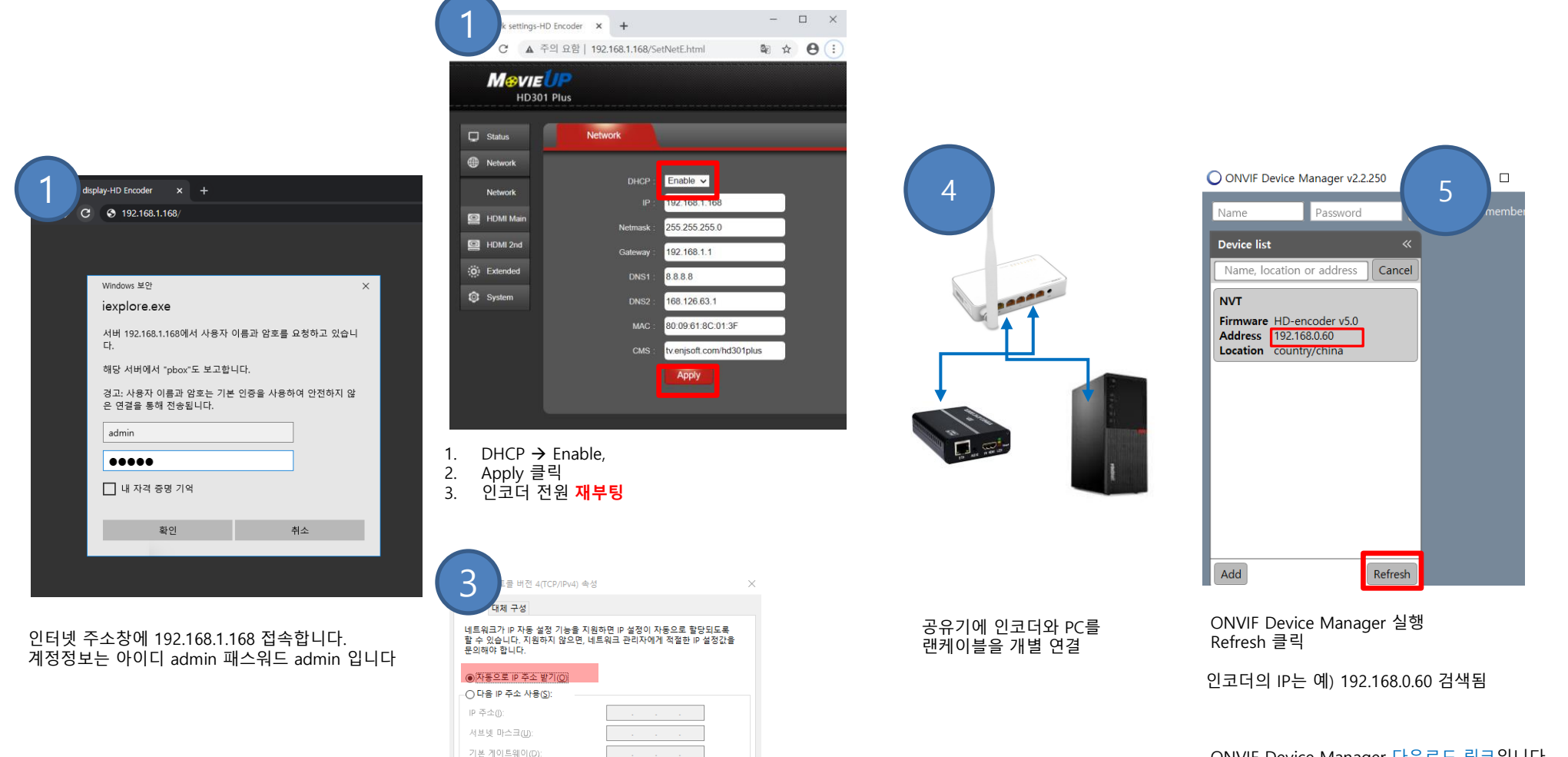

ENJsoft

ONVIF Device Manager 다운로드 링크입니다. https://sourceforge.net/projects/onvifdm

인터넷 프로토콜 버전4(TCP/IPv) 속성 열기 > 1.

자동으로 IP주소받기 체크 2.

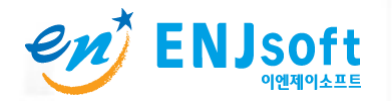

#### ✔/ ENJsoft RTMP 송출하기

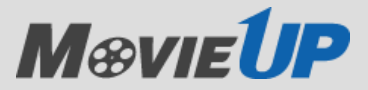

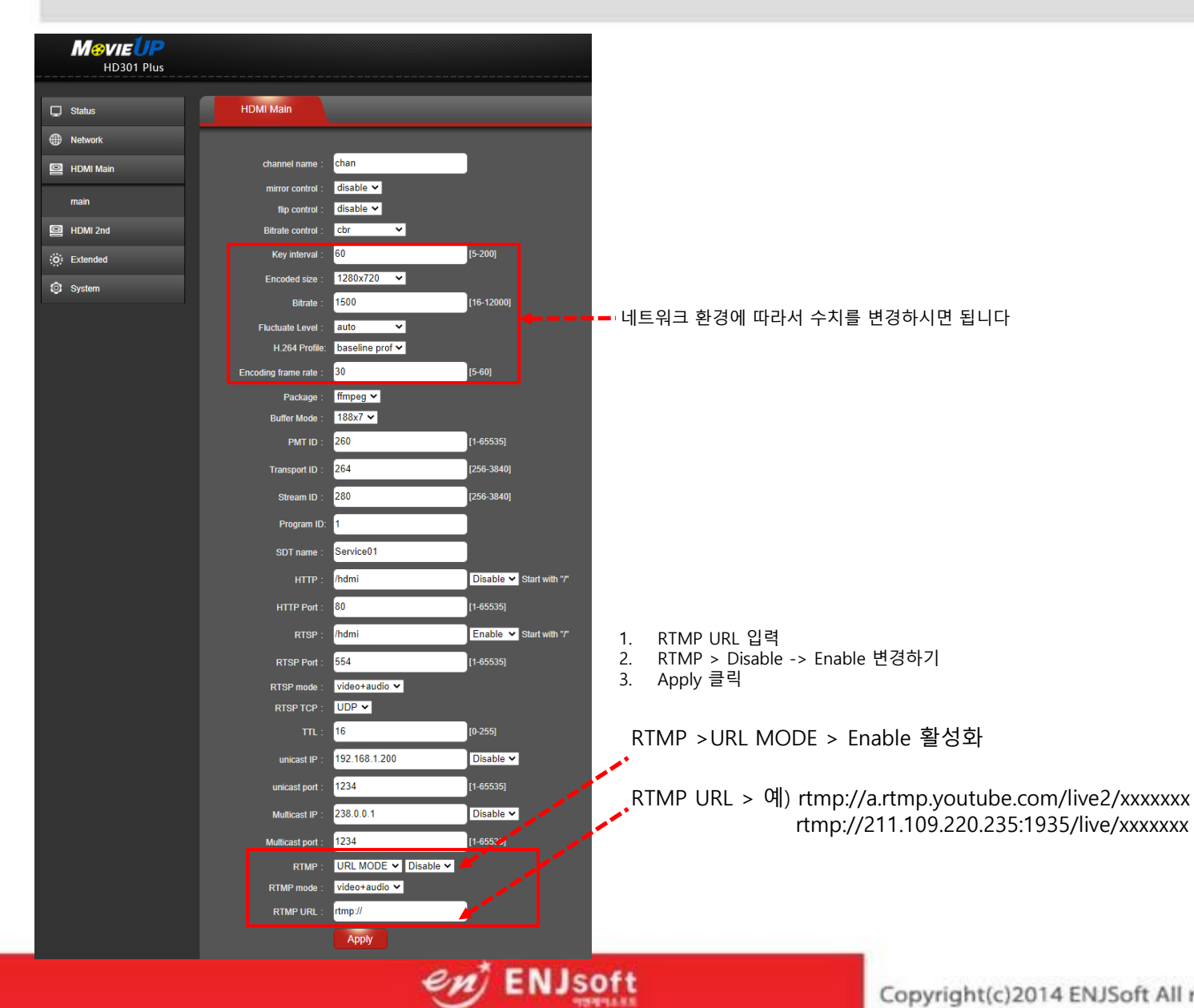

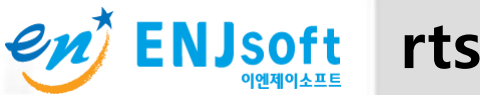

# enter ENJsoft rtsp정보 확인하기

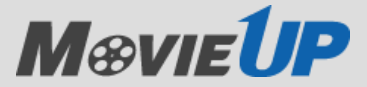

← → C ▲ 주의 요함 | 192.168.1.168/#

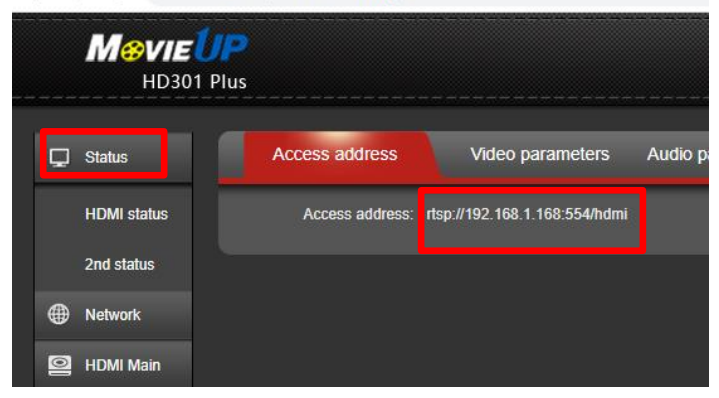

왼쪽메뉴 Status 클릭

rtsp://192.168.1.168:554/hdmi

| HTTP :      | /hdmi         | Enable V Start with "/"   |
|-------------|---------------|---------------------------|
| HTTP Port : | 80            | [1-65535]                 |
| RTSP :      | /hdmi         | Disable 🕶 🤇 tart with "/" |
| RTSP Port : | 554           | [1-65535]                 |
| RTSP mode : | video+audio 🗸 |                           |
| RTSP TCP :  | UDP V         |                           |

Status 정보가 <u>http://192.168.1.168:80/hdmi</u> 경우는

메뉴 HDMI Main 에서 수정합니다.

RTSP [Disable] -> [Enable]

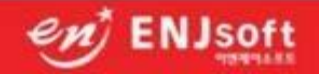

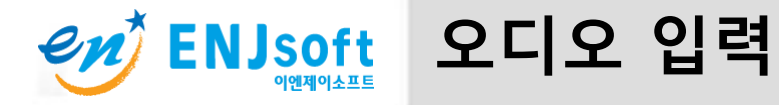

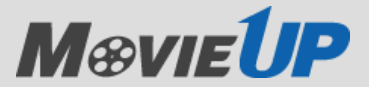

| ← → C ▲ 주의 요함   192.168.1.168/SetAudioE.html |           |                    |                    |                 |       |          |                            |            |                  |                |  |
|----------------------------------------------|-----------|--------------------|--------------------|-----------------|-------|----------|----------------------------|------------|------------------|----------------|--|
| <br>                                         | Me        | <b>VIE</b><br>HD30 | 2 <b>1</b><br>01 P | <b>P</b><br>lus |       |          |                            |            |                  |                |  |
| Q                                            | Status    |                    |                    |                 | Audio | ) Enco   | der                        |            |                  |                |  |
| ۲                                            | Network   |                    |                    |                 |       |          |                            |            |                  |                |  |
| 0                                            | HDMI Ma   | in                 |                    |                 |       | Au<br>Au | dio input :<br>dio bitrate |            | HDMI a<br>HDMI a | udio 🗸<br>udio |  |
| 6                                            | HDMI 2n   | d                  |                    |                 |       | Audi     | o channel                  |            | Line in<br>L+R ❤ |                |  |
| :0)                                          | Extended  |                    |                    |                 |       | Au       | dio Codec                  | : /        | AAC 🗸            |                |  |
|                                              | Audio Se  | tting              |                    |                 |       | A<br>I   | AC type :<br>Resample      | : 1<br>: 1 | LC 🗸<br>Disable  | ~              |  |
|                                              | OSD Set   | ling               |                    |                 | RT    | SP aud   | io encode                  | : /        | AAC 🗸            | ·              |  |
|                                              | Color Sel | ting               |                    |                 |       | ŀ        | Audio gain                 | i: (       | close ×          | ~<br>V         |  |
|                                              | image Se  | tting              |                    |                 |       |          |                            |            | OPP.             |                |  |
|                                              | RTMP-HI   | S Sel              | tting              |                 |       |          |                            |            |                  |                |  |
| ٢                                            | System    |                    |                    |                 |       |          |                            |            |                  |                |  |
|                                              |           |                    |                    |                 |       |          |                            |            |                  |                |  |

왼쪽메뉴 Extended > Audio Setting

Audio input

HDMI audio Line in - 인코더의 오디오 단자 사용할때 선택

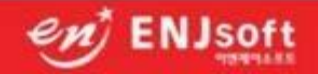